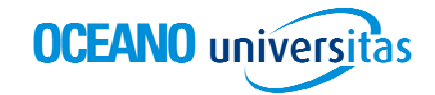

# ¿Qué es Océano Universitas?

**Océano Universitas** es un centro de información on line especialmente desarrollado para estudiantes de 1er ciclo universitario e integrado por contenidos editoriales en lengua española, que cubren todas las áreas del conocimiento. Estos contenidos son actualizados e indexados regularmente por nuestros editores para ofrecer una información completa, viva y actual.

Su base documental está integrada por:

- Información de referencia de los sellos más prestigiosos de Editorial Océano y otras fuentes.
- Artículos de revista y publicaciones especializadas actualizados regularmente.
- **Documentos históricos** originales como cartas, declaraciones, constituciones de España y América Latina.
- Clásicos de la literatura universal en español. Una selección de más de 500 obras y fragmentos de los más destacados autores.
- Imágenes más representativas de un país o materia.

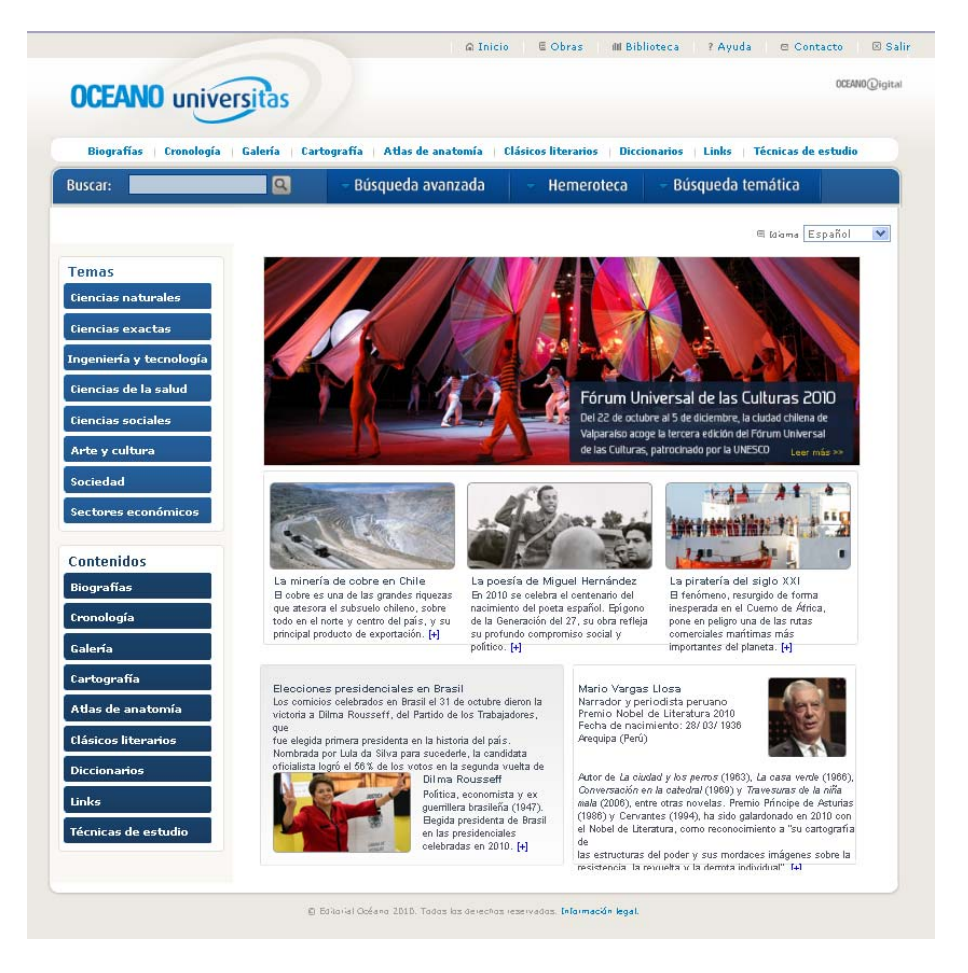

Océano Universitas ofrece distintos mecanismos de búsqueda:

- Búsqueda simple localiza un término o una combinación de palabras.
- Búsqueda avanzada permite acotar la búsqueda mediante condiciones.
- **Búsqueda temática** navega por el fondo documental a través del árbol temático.

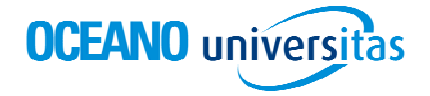

- **Hemeroteca** efectúa la búsqueda en las publicaciones periódicas y las revistas del fondo documental.
- Biografías centra la búsqueda en biografías de personajes.
- Cronologías da una visión transversal de lo que aconteció en una época o año.
- Galería accede a las imágenes más representativas de un país o materia.
- Cartografía da acceso a mapas de la totalidad de nuestro planeta.
- Atlas de anatomía muestra una completa reproducción del cuerpo humano.
- Clásicos literarios ofrece la posibilidad de buscar en las obras y fragmentos de literatos universales.
- **Diccionarios** realiza consultas en diccionarios de Lengua Española, de Sinónimos y Antónimos, y bilingües de Inglés, de Francés, Alemán y Portugués.
- Links permite acceder a enlaces de interés clasificados por categoría.

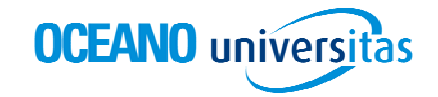

## La búsqueda simple

### Al introducir una o varias palabras en la barra de búsqueda superior, lanzamos la consulta a todos los documentos del producto.

La búsqueda simple nos permite buscar un solo término o un término compuesto en todos los documentos disponibles, de la forma más sencilla. El producto buscará aquellos documentos que contengan todos los términos buscados y nos presentará una lista de resultados. Estos documentos se muestran ordenados según su relevancia en relación con la búsqueda realizada. Ésta se calcula a partir de la información del propio artículo y a través de una serie de descriptores introducidos por nuestros editores.

| C     | CE/      | ANO universitas                                                                                                    | OCEANOQi    |
|-------|----------|----------------------------------------------------------------------------------------------------|-------------|
| Bio   | grafías  | s   Cronología   Galería   Cartografía   Atlas de anatomía   Clásicos literarios   Diccionarios   Links   Técnicas                                                                                                    | le estudio  |
| Bu    | scar:    | generacion del 98 Q 🗢 Búsqueda avanzada 🗢 Hemeroteca 📼 Búsqueda temática                                                                                                    |             |
|       |          | 🗋 Mis documentos 📄 Historial 🖄 Afinar 💂 Revisar 🝵                                                                                                    | Imprimit    |
| Βú    | squ      | ieda simple                                                                                                    |             |
| úsq   | ueda:    | generacion del 98                                                                                                    |             |
|       |          |                                                                                                    |             |
| -     | To       | odos 📧 Referencia 😰 Revistas 🖪 Biografías 💽 Cronología 🔳 Imágenes 🔲 Documentos primarios                                                                                                    |             |
| - cul | tadası i |                                                                                                    |             |
| osu   | cados, c |                                                                                                    | 2           |
|       |          | Diccionario de Literatura Universal<br>Denominación bajo la que se agrupan una serie de escritores e intelectuales españoles que realizaron su obra como reacción<br>sociopolítica que supuso la pérdida de las colonias de Cuba y Fil []                                                        | a la crisis |
| 8F    |          | La Generación del 98                                                                                                    |             |
|       |          | Gran Diccionario Enciclopédico Visual Océano<br>La pérdida del Imperio colonial español sirvió en 1898 para plantear la problemática de la decadencia española. Con el término<br>Generación del 98 se reune a autores con distintas concepciones literaria []                                   |             |
|       |          |                                                                                                    |             |
| F     |          | La generación del 98 en la literatura española<br>Gran Enciclopedia Interactiva<br>La pérdida, en 1898, de Cuba y Filipinas, últimas posesiones coloniales, produce en España una crisis nacional de grandes<br>dimensiones. Un grupo de escritores reacciona contra esta situación de crisis [] |             |
|       |          |                                                                                                    |             |
| ₹F    |          | La Generación literaria del 98 en España<br>Historia de España - Instituto Gallach<br>El desastre que supuso la pérdida de las colonias en América y Filipinas en 1898 puso de relieve que España permanecía ensir<br>en el recuerdo de un pasado de grandeza y poderio y había perdido la []    | nismada     |
|       |          |                                                                                                    |             |
|       |          |                                                                                                    |             |

#### Ejemplos de búsqueda

Para buscar información acerca de la generación del 98, introduciremos el término compuesto "generación del 98" en el cajetín superior y clicaremos sobre la flecha o pulsaremos la tecla "intro" para realizar la búsqueda. El sistema buscará cualquier entrada que contenga los términos introducidos.

Obtendremos una lista de resultados que podremos filtrar según el tipo de documento que nos interese (una obra de referencia, un artículo de revista, una imagen, etc.)

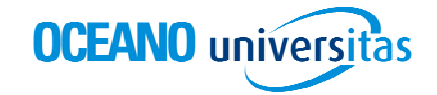

### Lista de resultados

La página de resultados nos muestra los documentos que más se relaciona con el término o términos buscados. El formato de la lista de resultados es el mismo para todas las búsquedas.

En la parte superior encontraremos:

- El término buscado (Búsqueda:)
- La barra de filtro por tipo de documento (Ver:)
- El número de resultados (Resultados del 1 al...)

| <b>Bús</b><br>Búsqu | <b>queda</b><br>eda: genera | <b>simple</b><br>acion del 98 |    |          |   |              |              |       |          |                      |   |
|---------------------|-----------------------------|-------------------------------|----|----------|---|--------------|--------------|-------|----------|----------------------|---|
|                     | Todos                       | RF Referencia                 | RV | Revistas | в | l Biografías | C Cronología | I     | Imágenes | Documentos primarios |   |
| Resulta             | dos: del 1 al               | 20 de 686                     |    |          |   |              | 🛍 Ar         | chiva | ar       |                      | • |

Y a continuación los resultados agrupados en páginas. De cada documento se nos muestra:

- Tipo de documento (icono)
- Título
- Fuente
- Primeras líneas del documento
- Ponderación
- Imágenes asociadas (aparecerá una cámara si el documento contiene imágenes)

| RF | Generación del 98                                                                                                    |
|----|----------------------------------------------------------------------------------------------------|
|    | Diccionario de Literatura Universal                                                                                                    |
|    | Denominación bajo la que se agrupan una serie de escritores e intelectuales españoles que realizaron su obra como reacción a la crisis<br>sociopolítica que supuso la pérdida de las colonias de Cuba y Fil [] |
|    |                                                                                                    |

Para abrir un documento clicaremos en su título. Podemos **filtrar** la lista de resultados por tipo de documento. Para ello, escogeremos el tipo de documento deseado en la sección "**Ver**".

#### Opciones sobre la lista de resultados

Si deseamos restringir la lista de resultados añadiendo alguna condición a la búsqueda, podemos utilizar la opción **Afinar** en la parte superior de la lista de resultados. Para modificar la búsqueda realizada escogeremos la opción **Revisar**. También podemos **Imprimir** la lista de resultados.

📫 Mis documentos 📄 Historial 🛛 🖄 Afinar 🛛 🙀 Revisar 🚔 Imprimir

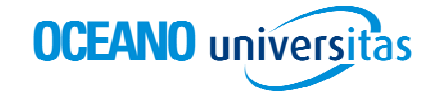

#### Presentación de documentos

Ver un documento es tan sencillo como clicar sobre su título.

En la parte superior derecha de la pantalla, encontramos las opciones para imprimir el documento o enviarlo a un destinatario de correo electrónico. Asimismo, podemos buscar otros documentos relacionados con el documento visualizado o volver a la lista de resultados.

🕋 Mis documentos 📋 Aistorial 🛛 🎁 Documentos relacionados 🗍 🖼 Enviar 🔰 🚔 Imprimir 🗍 🐗 Volver

En la cabecera del documento encontramos los temas de que trata (Temas asignados). Si queremos ver todos los documentos de un tema, sólo tenemos que clicar sobre el tema en concreto.

Una abreviatura nos el tipo de documento que estamos visualizando: RF - Referencia, RV - Revista, B – Biografías, C – Cronología, I – Imágenes, D – Documentos primarios.

Si un documento tiene imágenes asociadas encontraremos una cámara fotográfica que nos lo indicará. Apretando en ella iremos directamente hasta las imágenes que forman parte del documento. Al pie del documento encontraremos su ficha bibliográfica. Podemos archivar el documento temporalmente clicando en la opción Archivar. Para recuperarlo, basta con seleccionar la opción Mis documentos y, aquí encontraremos aquellos documentos que, durante la sesión, hemos ido marcando. Al cerrar la sesión, la selección se borra.

La opción Historial almacena todas las búsquedas realizadas durante la sesión en curso.

|            | 🗠 Inicio 🛛 🗟 Obras 🔰 📶 Biblioteca 🔷 ? Ayuda 🗠 Contacto                                                                                                    | 🛛 🖾 Salir                                                    |  |  |  |  |  |  |
|------------|----------------------------------------------------------------------------------------------------|--------------------------------------------------------------|--|--|--|--|--|--|
| OCEA       | ANO universitas                                                                                                    | OCEANO@igit                                                  |  |  |  |  |  |  |
| Biografías | s   Cronología   Galería   Cartografía   Atlas de anatomía   Clásicos literarios   Diccionarios   Links   Técnicas de                                                                                                    | e estudio                                                    |  |  |  |  |  |  |
| Buscar:    | generación del 98 🔍 - Búsqueda avanzada - Hemeroteca - Búsqueda temática                                                                                                    |                                                              |  |  |  |  |  |  |
|            | 📫 Nis documentos   📑 Historial   🍏 Documentos relacionados   🕁 Enviar   🚔 Imprimir   •                                                                                                    | 🐗 Volver                                                     |  |  |  |  |  |  |
| Búsqueo    | eda simple                                                                                                    |                                                              |  |  |  |  |  |  |
|            | i4 4 2 de 686 ▶ Þi                                                                                                    |                                                              |  |  |  |  |  |  |
| Archivar   | ar Temas asignados:<br>Arte y Cultura > Literatura > Géneros literarios > Poesía                                                                                                    |                                                              |  |  |  |  |  |  |
| RF         | Generación del 98                                                                                                    |                                                              |  |  |  |  |  |  |
|            | Denominación bajo la que se agrupan una serie de escritores e intelectuales españoles que realizaron su obra como reacción a<br>la crisis sociopolítica que supuso la pérdida de las colonias de Cuba y Filipinas en 1898.                                                                                                    |                                                              |  |  |  |  |  |  |
|            | El nombre Generación del 98 fue apuntado por vez primera por J. Martínez Ruiz (Azorin) cuando publicó, en 1914, una serie<br>artículos que recopiló más tarde en su libro Cólskocs y modernos. En ellos sentaba las bases que definirían posteriormente<br>colectivo: inquietudes europeistas y vinculaciones con la literatura regeneracionista de la Restauración. Definió también<br>composición del grupo: R. Valle-Inclán, M. de Unamuno, J. Benavente, P. Baroja, M. Bueno, R. de Maeztu y R. Darío al qu<br>posteriormente, P. Lain Entralgo añadió a los hermanos M. y A. Machado, Menéndez Pidal y al propio Azorin. Pue<br>considerarse como Generación del 99 al grupo de escritorsa que, vinculados por ideario, amistad e inquietud política, llevar<br>a cabo su obra en la España anterior a la Primera Guerra Mundial. Una serie de actos publicos permiteron que el colectivo<br>manifestara como tal. Entre ellos, la reunión ante la tumba de M. J. de Larra en 1901, que se interpretó como símbolo<br>neorromanticismo de sus componentes, la visita a Toledo como expresión de la admiración común por la obra de El Greco,<br>estren de <i>Electra</i> de B. Pérez Galdós como manifestación de su antidencalismo, el banquete ofrecido a Baroja a raíz de<br>publicación de comino de perfección (1902) o la campaña pendiótica contra el homenaje a J. Echegaray en 1905. | de<br>: al<br>ue,<br>ede<br>ron<br>se<br>del<br>, el<br>e la |  |  |  |  |  |  |
|            | Los autores del 98 firmaron asimismo un manifiesto (diciembre de 1901) en el que se declaraban europeizantes y positivist<br>e hicieron de la revista <i>Nuentux</i> (1901-1902) su órgano máximo de expresión. Ideológicamente se caracterizaban por senti<br>desplazados de la sociedad. Procedian en su mayoría de una clase media acomodada de la que cuestionaron sus valores, q<br>no eran otros que los de la burguesia de la época. En el terreno político, se decantaron por una posición escéptica, nihilist<br>crítica ante la injustrica y la miseria de las clases no privilegidadas. V, aunque en ocasiones intentaron una apoximatión<br>sectores anarquistas con los que compartian la insatisfacción y el pesimismo histórico, tal actudu no fue más que una másca<br>de su postura iconoclasta ante los valores de la burguesia, la fujesia y el Estado. Pese a su europeismo militante, defendier<br>lo castizo e hicieron del austero paisaje castellano el símbolo de las esencias patrias. Quedó así reflejado en la obra<br>pintores áfines al qurgo como funacio z'Udaga o Gutterrez Solana.                                                                                                    | tas<br>rse<br>a y<br>n a<br>ara<br>ron<br>de                 |  |  |  |  |  |  |
|            | Desde el punto de vista literario, la obra de los escritores del <b>98</b> debe encuadrarse en su diversidad en una época de ruptu<br>o desbordamiento de los géneros tradicionales. El ensayo fue uno de sus vehículos predilectos pero en todos los géner                                                                                                    | ura<br>ros                                                   |  |  |  |  |  |  |

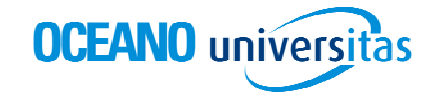

### La búsqueda avanzada

#### Para personalizar la búsqueda.

Permite realizar búsquedas más específicas sobre la base de datos documental. Podemos buscar términos en partes del documento concretas: título, autor, fuente, texto y tema. Para cada cajetín de búsqueda podemos decidir si queremos que busque Todos, Algunos o Ninguno de los términos introducidos.

El resultado de la búsqueda serán aquellos documentos que cumplan todas las restricciones seleccionadas en los diferentes cajetines.

Es posible localizar directamente un determinado documento a partir de su código y, finalmente, seleccionar el número de resultados por página en la presentación de los mismos.

Basta con rellenar **sólo** aquellos campos que precisemos para obtener resultados satisfactorios.

#### Ejemplos de búsqueda:

Si queremos buscar bibliografía básica sobre la guerra química durante la Segunda Guerra Mundial, introduciremos "Segunda Guerra Mundial" en el cajetín de título y "guerra química" en el cajetín texto. El sistema mostrará todos los documentos sobre la Segunda Guerra Mundial que incluyan el término "química" en su texto.

El sistema siempre realiza la búsqueda en todos y cada uno de los campos en los que se han introducido términos, sin excluir ninguno de ellos.

|                     |                       | © Inic                             | cio 🛛 🗏 Obras 🛛 💷 Bibli   | oteca ?           | Ayuda   🙁 Contact | o I 🛛 Sa   |
|---------------------|-----------------------|------------------------------------|---------------------------|-------------------|-------------------|------------|
| OCEANO u            | niversitas            |                                    |                           |                   |                   | OCEANO ()  |
| iografías   Cronolo | ogía   Galería   Cart | ografía   Atlas de anatomía        | Clásicos literarios   Dic | cionarios<br>Dúce | Links   Técnicas  | de estudio |
|                     |                       | Busqueda avalizada                 | Hemeroteca                | Busq              | Mis documentos    | 📄 Historia |
| Búsqueda ava        | anzada                |                                    |                           |                   |                   |            |
|                     |                       |                                    |                           |                   |                   |            |
|                     | No es nec             | esario rellenar todos los campos d | del formulario. Ayuda     |                   |                   |            |
|                     | Titulo:               |                                    | Todos                     | ~                 |                   |            |
|                     | Fuente:               |                                    | Todos                     | ~                 |                   |            |
|                     | Autor:                |                                    | Todos                     | ~                 |                   |            |
|                     | Texto:                |                                    | Todos                     | ~                 |                   |            |
|                     | Tema:                 |                                    | Ver temas                 |                   |                   |            |
|                     | Código do             | cumento:                           |                           |                   |                   |            |
|                     | Nº de resu            | Iltados por página: 10 💌           |                           |                   |                   |            |
|                     |                       |                                    | Buscar                    | Borrar            |                   |            |
|                     |                       |                                    |                           |                   |                   |            |
|                     |                       | * Subir                            | 3                         |                   |                   |            |

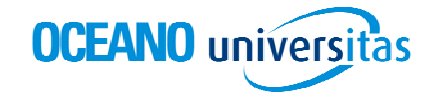

## La búsqueda temática

Para realizar búsquedas sobre un tema en concreto.

A partir del árbol temático podemos buscar aquellos términos que deseemos, restringiendo la búsqueda a los documentos de un tema específico. Seleccionando una rama del árbol obtenemos todos aquellos documentos que tratan de ese tema. Podemos afinar la búsqueda, desplegando los diferentes niveles del árbol clicando en el símbolo +. El tema queda marcado en rojo. Si introducimos un término en la caja de búsqueda del árbol temático, encontraremos todos aquellos documentos que tratan de dicho término y pertenecen al tema seleccionado.

#### Ejemplos de búsqueda:

El término "génesis" puede presentar varios significados. Es por ello que utilizaremos el árbol temático para restringir la búsqueda a los documentos que hagan referencia al tema específico que deseemos consultar.

Si lo que deseamos es encontrar "génesis" dentro de un contexto religioso, seleccionaremos del árbol temático las ramas "Ciencias sociales y humanas" y, a continuación, "Religión". Activaremos la búsqueda con la tecla "intro".

|                                                                                                    | △ Inicio                                                                                                    | B Obras IIII Biblioteca   ? Ayuda                                                                                                   | 🔊 Contacto 🛛 🖾 Salir                    |
|----------------------------------------------------------------------------------------------------|----------------------------------------------------------------------------------------------------|----------------------------------------------------------------------------------------------------|-----------------------------------------|
| CEANO universitas                                                                                                    |                                                                                                    |                                                                                                    | DCEANO(Digi                             |
| rafías   Cronología   Galería   Car<br>Cal:                                                                                                    | rtografía   Atlas de anatomía   Clá                                                                                                    | ásicos literarios   Diccionarios   Links  <br>- Hemeroteca - Búsqueda tema                                                          | Técnicas de estudio<br>ática            |
| squeda temática                                                                                                    |                                                                                                    | 🗎 Mis documentos 🛛 🗋 His                                                                                                    | torial   🚊 Imprimir                     |
| auscar genésis en:                                                                                                    | Búsqueda: genésis en Buscar, Relig                                                                                                    | <b>jión</b> en Categoría                                                                                                    |                                         |
| Océano Universitas (227793) Ciencias naturales (32523) Ciencias exactas (3339) Ciencias exactas (3339) Ciencias de la cettra (17021) Ciencias de la cettra (17021)                                                                                               | Resultados: del 1 al 20 de 466                                                                                                    | s primarios                                                                                                    |                                         |
| p → Clericias de la saud (1/2/4)           ▲ ○Clericias colles y humanas (1432)           ▶ ➡ Filosofía (211)           ▶ ➡ Pilotica (127)           ▶ ➡ Pelitica (127)           ▶ ➡ Relaciones internacionales (4)           ▶ ➡ Economía (104)                | Comentarios hermenéu<br>Selecciones de Teología<br>Los relatos de la creación<br>fascinación en el lector, pe<br>interpretación. Hoy sabem | uticos a Gènesis 2-3<br>y de la caida (Gn 2,4b-3,24) han ejercido siem;<br>ro al mismo tiempo han planteado enormes pr<br>os que [] | ore una gran<br>oblemas de              |
| D         Biblioteconomicy documentación (2)           D         Sciología (74)           D         Sciología (71)           D         Pedagogía (209)           D         Historia (334)           D         Lingüística (61)           D         Geología (65) | E El génesis<br>Diccionario Literario<br>[Il Genesi]. Obra de tema i<br>1539. El título exacto es :<br>Testamento Vecchio []               | religioso de Pietro Aretino (1492-1556), aparec<br>l Genesi con la visione di Noè nella quale vede                                  | ida en Venecia en<br>I misteri del      |
| b         Religión (461)           b         Arquitectura y Urbanismo (20)           b         Arte y Cultura (75828)           b         Sociedad (27047)           b         Sectores económicos (9970)                                                        | Emaús, ¿un nuevo Géne<br>Selecciones de Teologia<br>Este artículo intenta mostr<br>relato de pecado original,<br>(en los dos tiene []      | esis?<br>ar que el relato de Emaús tiene una estructur:<br>aunque de signo inverso. En efecto, la lectura                           | a paralela a la del<br>de ambos relatos |

Si por el contrario deseamos buscar "génesis" dentro de un contexto científico, podemos seleccionar del árbol temático las ramas "Ciencias naturales" y, a continuación, "Biología". Activaremos la búsqueda con la tecla "intro".

# **GUIA DE USO**

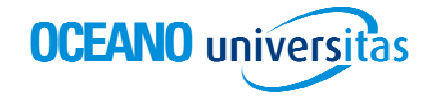

### Hemeroteca

Para realizar búsquedas en publicaciones periódicas y revistas, y obtener aquellos artículos que guardan relación.

Permite realizar búsquedas sobre la base de datos documental de publicaciones periódicas y revistas, teniendo acceso a aquellos artículos que guardan relación con la consulta. Podemos buscar términos en partes del documento concretas: título, fuente, autor, texto y tema. Para cada cajetín de búsqueda podemos decidir su queremos que busque Todos, Algunos o Ninguno de los términos introducidos.

El resultado de la búsqueda serán aquellos artículos que cumplan todas las restricciones seleccionadas en los diferentes cajetines.

Esta herramienta permite aplicar ciertas restricciones, de modo que se puede delimitar un intervalo de fechas de publicación que acotará la búsqueda a dicho período. Es posible localizar directamente un determinado documento a partir de su código y, finalmente, seleccionar el número de resultados por página en la presentación de los mismos.

Basta con rellenar sólo aquellos campos que precisemos para obtener resultados satisfactorios.

| Buscar:    | 9             | - Búsqueda a         | vanzada       | Heme        | roteca | BÚS | squeda temática |             |  |
|------------|---------------|----------------------|---------------|-------------|--------|-----|-----------------|-------------|--|
| Hemeroteca |               |                      |               | /           |        |     | Mis documentos  | I Historial |  |
|            | No es necesa  | rio relienar todos i | os campos del | formulario. | Ayuda  |     |                 |             |  |
|            | Titulo:       |                      |               |             | Todos  | *   |                 |             |  |
|            | Fuente:       |                      |               |             | Todas  | 1   |                 |             |  |
|            | Autori        |                      |               |             | Todas  | ~   |                 |             |  |
|            | Texto:        |                      |               |             | Todes  | ×   |                 |             |  |
|            | Tema:         |                      |               | Ver         | lemas  |     |                 |             |  |
|            | Fecha de pub  | licación:            |               |             |        |     |                 |             |  |
|            | Desde (d      | d/mm/aaaa):          |               | -           |        |     |                 |             |  |
|            | Hasta (d      | d/mm/aaaa):          |               |             |        |     |                 |             |  |
|            | Código docum  | iento:               |               |             |        |     |                 |             |  |
|            | Nº de resulta | dos por página:      | 10 🛩          |             |        |     |                 |             |  |

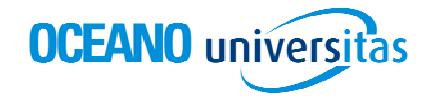

# **Biografías**

Para conocer los datos biográficos de los personajes más destacados.

La búsqueda de personajes la podremos realizar introduciendo el nombre, actiidad, nacionalidad, fecha y lugar de nacimiento o fallecimiento. Podemos combinar todos, alguno o uno de estos campos en función del tipo de resultado que deseemos obtener; la biografía de un personaje concreto, las biografías de personajes con una misma actividad, y/o nacionalidad, y/o durante un periodo de tiempo, etc...

No es necesario especificar todos los atributos, sólo con rellena uno o más campos podemos realizar nuestra consulta.

#### Ejemplos de búsqueda:

Si deseamos obtener información sobre algún científico, seleccionaremos "Ciencias y técnica" entre las opciones de "Actividad" que ofrece el sistema. Afinaremos los resultados eligiendo entre género masculino o femenino, o delimitando un periodo cronológico a través de las opciones "Año de nacimiento" y "Año de defunción", o bien precisando un marco geográfico a través de las opciones "Nacionalidad, "Lugar de nacimiento" y "Fecha de defunción".

Si buscamos la biografía de Albert Einstein, introduciremos el término en el cajetín de nombre.

| OCEANO univ             | ersitas                                     | i ∩ Inio              | cio   🖲 Obras       | III Biblioteca   ? | Ayuda   🛛 Contact | o 🛛 🛛 Salir<br>OCEANO@igi |
|-------------------------|---------------------------------------------|-----------------------|---------------------|--------------------|-------------------|---------------------------|
| Biografías   Cronología | Galería   Cartografía   /                   | Atlas de anatomía 🛛   | Clásicos literarios | Diccionarios       | Links   Técnicas  | de estudio                |
| Biografías              | <b>Bus</b>                                  | queua avanzaua        | Tenero              |                    | Mis documentos    | Historial                 |
|                         | No es necesario rellen                      | ar todos los campos o | del formulario.     |                    |                   |                           |
|                         | Nombre:                                     | Einstein              |                     |                    |                   |                           |
|                         | Género:                                     | Cualquiera 🖌          |                     |                    |                   |                           |
|                         | Actividad:                                  | Cualquiera            | ~                   |                    |                   |                           |
|                         | Nacionalidad:                               | Cualquiera            | ×                   |                    |                   |                           |
|                         | Lugar de nacimiento:                        |                       |                     |                    |                   |                           |
|                         | Año de nacimiento:                          | Antes de 💌            |                     | D.C. 🗸             |                   |                           |
|                         | Lugar de defunción:                         |                       |                     |                    |                   |                           |
|                         | Año de detunción:<br>Nº de resultados por p | adgina: 10 🗸          |                     | D.C. 🗸             |                   |                           |
|                         |                                             |                       | Busca               | nr Borrar          |                   |                           |

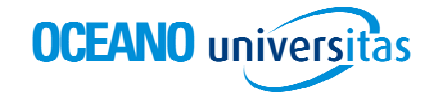

# Cronologías

Para obtener una visión estructurada de las diferentes épocas o buscar hechos históricos concretos.

Se nos ofrecen dos opciones de búsqueda; o bien a través de los iconos de la línea de tiempo, que nos dan acceso a documentos formados por hechos acaecidos durante un intervalo de años concreto en diferentes ámbitos o, mediante el buscador de noticias que permite delimitar nuestra búsqueda a un periodo determinado y/o a una palabra o palabras clave.

#### Ejemplos de búsqueda:

Si queremos saber el año en el cual ocurrió un hecho concreto, pongamos la fecha en que se firmó el Tratado de Maastricht, será preferible rellenar el formulario introduciendo "Tratado de Maastricht" en el cajetín "Texto".

| OCCEAND UNCERSION         Caleral is caleral is caleral               |                    |                                                                  |                                  | io 🛛 🗏 Obras 👘 💷 Bib     | lioteca 🔰 ? Ayuda 📄 🗠 Contac  | o 🛛 🖾 Salir   |
|----------------------------------------------------------------------------------------------------|--------------------|------------------------------------------------------------------|----------------------------------|--------------------------|-------------------------------|---------------|
| Biografías         Cronología         Galerá         Catografía         Atlas de anatomía         Clásicos literarios         Diccionarios         Links         Técnicas de estudio           Buscar: <ul> <li>Busqueda avanzada</li> <li>Hemeroleca</li> <li>Búsqueda temática</li> </ul> Image: Strategrafia         Atlas de anatomía         Clásicos literarios         Diccionarios         Links         Técnicas de estudio           Image: Strategrafia         Atlas de anatomía         Clásicos literarios         Image: Strategrafia         Image: Strategrafia         Image: Strategr                                                                                                    | OCEANO             | universitas                                                      |                                  |                          |                               | OCEANO@igital |
| Buscar: <ul> <li>Búsqueda avanzada</li> <li>Hemeroteca</li> <li>Búsqueda temática</li> </ul> Cronología         Mis documentos         Historial           Prehitoria<br>1 printeres              Antogueda<br>dela              Ala Edad<br>Media              Siglo XVI         Siglo XVII         Siglo XVIII         Siglo XXI         Siglo XXI         Siglo XXI         Siglo XXII         Siglo XXII         Siglo XXIII         Siglo XXIIII         Siglo XXIIIII         Siglo XXIIIIIIIIIIIIIIIIIIIIIIIIIIIIIIIIIII                                                                                                    | Biografías   Crono | logía   Galería   Cartog                                         | rafía   Atlas de anatomía        | Clásicos literarios 🕴 Di | ccionarios   Links   Técnicas | de estudio    |
| Prehistoria<br>y primeres<br>culturas       Antogica di<br>Antogica di<br>Antogica di<br>Antogica di<br>Antogica di<br>Antogica di<br>Antogica di<br>Antogica di<br>Media       Image: Image: Ima | Buscar:            | Q                                                                | 🗢 Búsqueda avanzada              | → Hemeroteca             | 🗢 Búsqueda temática           |               |
| Prehistora       Angedad       Ange Edad       Baja Edad       Siglo XVI       Siglo XVI       Siglo XVII       Siglo XVIII       Siglo XVIII       Siglo XVIII                                                                                                    | Cronología         |                                                                  |                                  |                          | Mis documentos                | Historial     |
| Buscar hechos históricos concretos         No es necesario rellenar todos los campos del formulario.         Texto:       Tratado de Maastricht         Desde (año):       D.C. 💌         Hasta (año):       D.C. 💌         Nº de resultados por página:       10 💌                                                                                                    | Preh<br>y prit     | istoria<br>meras<br>Juras Antiguedad Alta Eda<br>dásica Alta Eda | d Baji Edad Siglo XVI Sigli      | o XVII Siglo XVIII Sigle | XIX Sigle XX Sigle XXI        |               |
| No es necesario rellenar todos los campos del formulario.         Texto:       Tratado de Maastrichtid         Desde (año):       D.C. v         Hasta (año):       D.C. v         Nº de resultados por página:       10 v                                                                                                    |                    | Buscar hecho                                                     | s históricos concretos           |                          |                               |               |
| Texto:     Tratado de Maastricht       Desde (año):     D.C. 🛛       Hasta (año):     D.C. 🖉       Nº de resultados por página:     10 💜                                                                                                    |                    | No es neces                                                      | ario rellenar todos los campos d | el formulario.           |                               |               |
| Desde (año):<br>Hasta (año):<br>Nº de resultados por página:<br>10 V<br>Ruccator<br>Ruccator<br>Ruccator                                                                                                    |                    | Texto:                                                           | Tratado de Maastricht            |                          |                               |               |
| Hasta (año): D.C. V<br>Nº de resultados por página: 10 V                                                                                                    |                    | Desde (año)                                                      |                                  | D.C. 🗸                   |                               |               |
| Nº de resultados por página:                                                                                                    |                    | Hasta (año):                                                     |                                  | D.C. 🖌                   |                               |               |
| Purcau Powrau                                                                                                    |                    | Nº de resulta                                                    | ados por página: 🛛 🚺 🖌           |                          |                               |               |
| DUSLAF BUFFAF                                                                                                    |                    |                                                                  |                                  | Buscar                   | Borrar                        |               |

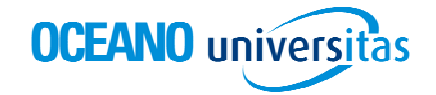

## Clásicos literarios

*Contiene una amplia selección de obras y fragmentos, en lengua española, de los autores más célebres de la literatura universal.* 

La búsqueda de las obras la podemos realizar por su título, por su autor o bien por algún término o términos del texto. Cuantos más campos rellenemos, más acotamos los resultados. Al igual que en la búsqueda avanzada, es posible indicar el número de resultados por página. Una vez introducidos nuestros criterios de búsqueda, obtenemos una página de resultados con los fragmentos y/o las obras encontradas, en función de nuestra selección.

Entre otras joya de la literatura universal, podemos hallar El Quijote, La Celestina, La Iliada o la Divina Comedia.

Cada documento contiene una serie de términos relacionados. Se trata de términos que complementan la información de nuestra búsqueda. Si clicamos sobre cada uno de ellos, el sistema nos conducirá a otra página de resultados con los documentos que corresponden a esta nueva búsqueda del término relacionado.

|                              |                | ∩ In                            | icio 📋 🗏 Obras 📋 III Bib       | lioteca   ? Ayuda  | 🛛 Contacto | 🛛 🛛 Salir    |
|------------------------------|----------------|---------------------------------|--------------------------------|--------------------|------------|--------------|
| OCEANO univer                | sitas          |                                 |                                |                    |            | 0CEANO@igita |
| Biografías   Cronología   Ga | alería   Carto | grafía   Atlas de anatomía      | Clásicos literarios   Di       | ccionarios   Links | Técnicas d | e estudio    |
| Buscar:                      | Q              | 🗢 Búsqueda avanzada             | <ul> <li>Hemeroteca</li> </ul> | 🚽 🗢 Búsqueda ter   | nática     |              |
|                              |                |                                 |                                | 🕮 Mis d            | ocumentos  | Historial    |
| Clásicos literarios          |                |                                 |                                |                    |            |              |
|                              |                |                                 |                                |                    |            |              |
|                              |                |                                 |                                |                    |            |              |
|                              |                |                                 |                                |                    |            |              |
|                              |                |                                 |                                |                    |            |              |
|                              | No es neces    | sario rellenar todos los campos | del formulario.                |                    |            |              |
|                              | Título:        |                                 |                                |                    |            |              |
|                              | Texto:         |                                 |                                |                    |            |              |
|                              | Autor          |                                 |                                |                    |            |              |
|                              | Nº de result   | tados por página: 10 🗸          |                                |                    |            |              |
|                              |                |                                 |                                |                    |            |              |
|                              |                |                                 | Buscar                         | Borrar             |            |              |

### Ejemplos de búsqueda:

Para buscar alguna obra de William Shakespeare, basta con introducir "Shakespeare" en el cajetín de autor. Obtendremos una lista de resultados entre los que escogeremos aquellos resultados que más nos interesen.

Si en cambio, buscamos fragmentos o información sobre una obra concreta, por ejemplo, "La Celestina", es preferible introducir sólo el título en el cajetín correspondiente.

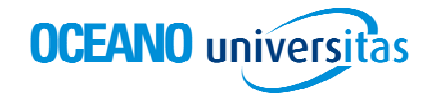

## Los diccionarios

Permite la consulta del significado de cualquier palabra en lengua española o sus sinónimos y antónimos y traducirla al inglés, francés, alemán, portugués o viceversa.

Introducimos la palabra de la que deseamos encontrar el significado en la caja de búsqueda, y seleccionamos los diccionarios a consultar (si no escogemos ninguno, la búsqueda se realiza en todos los diccionarios). La lista de resultados presenta las definiciones de aquellas palabras que coinciden con los términos buscados y el diccionario de procedencia y permite el filtro de resultados por diccionario.

En la parte inferior de la pantalla encontramos una sección de gramática de los dos idiomas que complementa a la búsqueda de diccionarios.

#### Ejemplos de búsqueda:

Buscamos la traducción de la palabra "contrafuerte" en alemán: introduciremos "contrafuerte" en el cajetín de texto y a continuación seleccionaremos el diccionario español-alemán.

|                       |                                         |                                                                                                    | n In                                                                                                    | icio 🛛 🗐 Obras                                                | dil Bibliote   | ca 🕴 ? Ayuda 👘 🖾 Contac   | to I 🛛 Sal  |
|-----------------------|-----------------------------------------|----------------------------------------------------------------------------------------------------|----------------------------------------------------------------------------------------------------|---------------------------------------------------------------|----------------|---------------------------|-------------|
| OCEANO univ           | ersitas                                 |                                                                                                    |                                                                                                    |                                                               |                |                           | OCEANO (Dig |
| Biografías Cronología | Galería   Carto                         | grafía   Atlas                                                                                                    | de anatomía                                                                                                    | Clásicos litera                                               | rios   Diccio  | narios   Links   Técnicas | de estudio  |
| Buscar:               | 9                                       | – Búsqued                                                                                                    | la avanzada                                                                                                    | - Heme                                                        | eroteca        | – Búsqueda temática       |             |
| 1999-199              |                                         |                                                                                                    |                                                                                                    |                                                               |                | 🖾 Mis documentos          | 🗋 Historial |
| Diccionarios          |                                         |                                                                                                    |                                                                                                    |                                                               |                |                           |             |
|                       | Seleccione (<br>busca en to<br>Término: | uno o más diccio<br>odos.<br>contrafuerte                                                                                                    | narios para acc                                                                                                    | tar la búsqueda                                               | . Por defecto, |                           |             |
|                       | Fuente:                                 | Diccionario<br>Diccionario<br>Diccionario<br>Diccionario<br>Diccionario<br>Diccionario<br>Diccionario<br>Diccionario<br>Diccionario<br>Diccionario | de la Lengua E<br>de Sinónimos y<br>Español-Inglés<br>English-Spanisl<br>Español-France<br>Español-Alemái<br>Deutsch-Spanis<br>Español-Portug<br>Português-Esp | spañola<br>Antónimos<br>s<br>nol<br>n<br>ich<br>iués<br>anhol |                |                           |             |
|                       | Nº de resul                             | tados por págin                                                                                                    | a: 10 💌                                                                                                    |                                                               |                |                           |             |
|                       | Gramáticas                              |                                                                                                    |                                                                                                    | BU                                                            | iscar Bo       | orran                     |             |
|                       | or annual das                           |                                                                                                    |                                                                                                    |                                                               |                |                           |             |

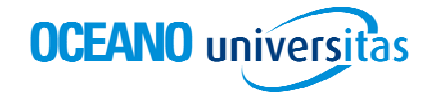

## Links

Ofrece una selección de páginas web de interés, clasificadas por temas.

Las ramas del árbol que se nos despliega al acceder a esta sección, corresponden a los diferentes temas en que se ha dividido esta selección de páginas de organismos e instituciones internacionales. Podemos navegar por esta sección, o bien clicando sobre las diferentes ramas, o introduciendo el término o términos de nuestro interés en la barra de búsqueda. El resultado será una página de documentos ordenados con los enlaces, en función del tema escogido o los criterios de búsqueda introducidos, que incluye el nombre de la organización y un breve resumen.

Este apartado sólo permite el acceso a páginas web de diferentes ámbitos, seleccionadas y permanentemente actualizadas por nuestros editores y, por tanto, siguiendo los mismos criterios de rigor y fiabilidad en que están basados nuestros productos.

#### Ejemplos de búsqueda:

Para buscar páginas web especializadas en economía, tenemos dos opciones:

- A través del árbol temático, escoger la opción "Sectores económicos" y a continuación seleccionar de la lista de resultados de páginas que más nos interesen.
- Introducir el término concreto, por ejemplo "estadística", en el cajetín de búsqueda, acción que nos permite acotar los resultados.

|                         |                          | 🗅 Ini                                                                                                    | cio 🛛 🗏 Obras 👘 💵 Bib     | lioteca   ? Ayuda   😑 C              | Contacto 🛛 🖾 Salir 👘 |
|-------------------------|--------------------------|----------------------------------------------------------------------------------------------------|---------------------------|--------------------------------------|----------------------|
| OCEANO un               | iversitas                |                                                                                                    |                           |                                      | 0CEAN0@igital        |
| Biografías   Cronología | )   Galería   Cartografí | a   Atlas de anatomía                                                                                                    | Clásicos literarios   Di  | ccionarios   Links   Téc             | cnicas de estudio    |
| Buscar:                 | <u>Q</u>                 | Búsqueda avanzada                                                                                                    | - Hemeroteca              | <ul> <li>Búsqueda temátic</li> </ul> | ca                   |
|                         |                          |                                                                                                    |                           |                                      | ^                    |
| Links                   |                          |                                                                                                    |                           |                                      |                      |
|                         |                          | Buscar estadística                                                                                                    | en:                       |                                      |                      |
|                         |                          | a 📄 Océano Universitas (13                                                                                                    | 4)                        |                                      |                      |
|                         |                          | <ul> <li>Arte y Cultura (37)</li> <li>Ciencias de la salud</li> </ul>                                                                                                    | (9)                       |                                      |                      |
|                         |                          | <ul> <li>Ciencias exactas (1</li> <li>Ciencias naturales (1</li> </ul>                                                                                                    | 1)<br>8)                  |                                      |                      |
|                         |                          | <ul> <li>Ciencias sociales y l</li> <li>Deportes (18)</li> </ul>                                                                                                    | humanas (15)              |                                      |                      |
|                         |                          | Ingeniería y Tecnologi<br>Designador de la construcción<br>Designador de la construcción<br>Designador | gía (19)<br>cionales (25) |                                      |                      |
|                         |                          | Destruction of the second mice                                                                                                    | os (18)                   |                                      |                      |
|                         |                          | Discretation (16)                                                                                                    |                           |                                      |                      |

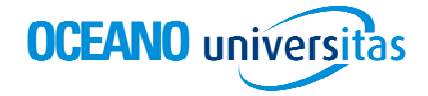

### Galería

Galería de imágenes vinculadas a la base documental

Introducimos en el cajetín el término o términos de nuestra búsqueda; un artista, una obra, un país, una materia, ... para obtener imágenes procedentes de los documentos de referencia de Océano Universitas.

También a partir del árbol temático podemos buscar aquellas imágenes que deseemos, restringiendo la búsqueda a las imágenes de una materia específica.

#### Ejemplos de búsqueda:

Para obtener imágenes de pintura impresionista, tenemos dos opciones:

- Escoger el tema a través del árbol temático, clicando a través de las ramas "Arte y cultura" y "Arte plásticas". Seleccionar las imágenes que nos interesen en la lista de resultados.
- Introducir "impresionismo" en el cajetín de texto y activar la búsqueda con la tecla "intro". Con esta segunda opción obtendremos una lista de resultados más acotada.

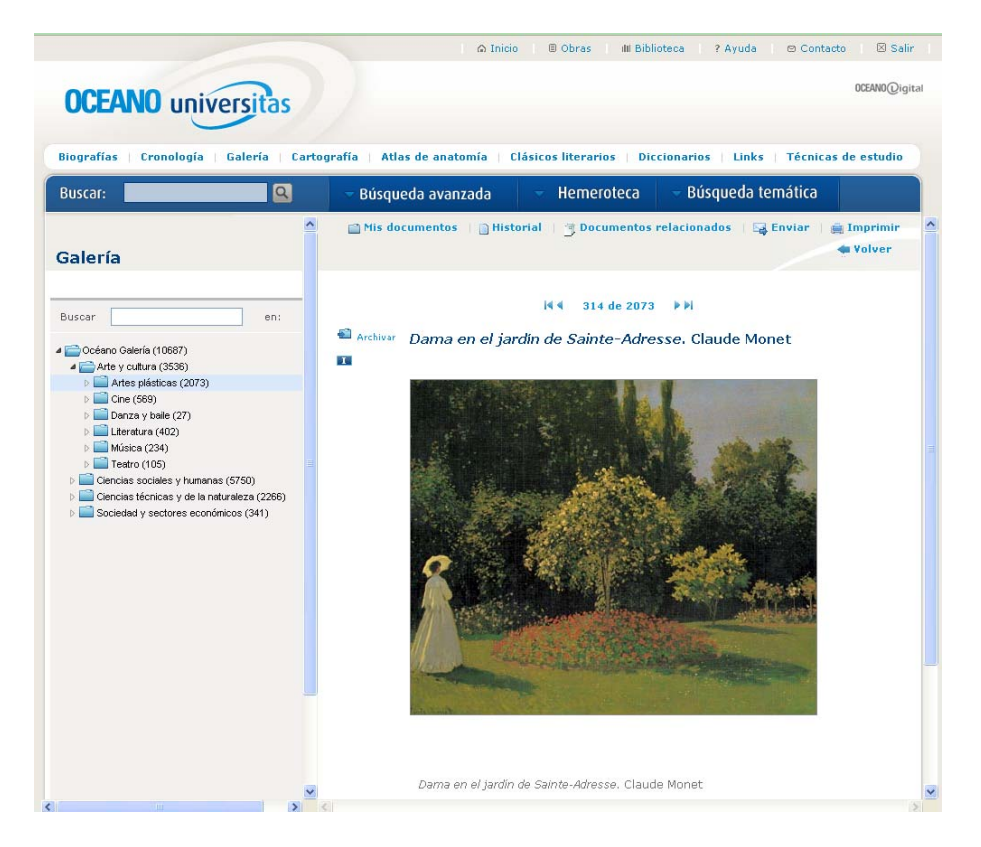

# **GUIA DE USO**

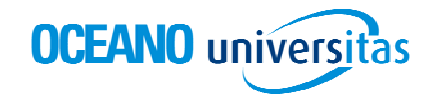

# Cartografía

Gracias a los mapas geográficos, podemos navegar por todo el planeta.

Permite la consulta de mapas de cualquier rincón del mundo. Para ello, primero debemos seleccionar el continente que deseamos ver clicando sobre el mapamundi. Obtendremos una página de resultados adaptada a los criterios de nuestra búsqueda. Para realizar otras búsquedas, debemos desplegar las ramas del árbol de la izquierda de la pantalla hasta obtener el territorio geográfico de nuestro interés. También podemos introducir nuestros criterios de búsqueda en el cajetín de la parte superior del árbol. Si queremos visualizar un documento de la página, debemos clicar sobre él.

Cada uno de los mapas contiene una serie de información relacionada. Se trata de términos referidos a localizaciones geográficas que guardan una similitud con nuestra búsqueda. Si clicamos sobre cualquiera de ellos, el sistema nos conducirá a otra página de resultados con los documentos que corresponden a esta nueva búsqueda del término relacionado.

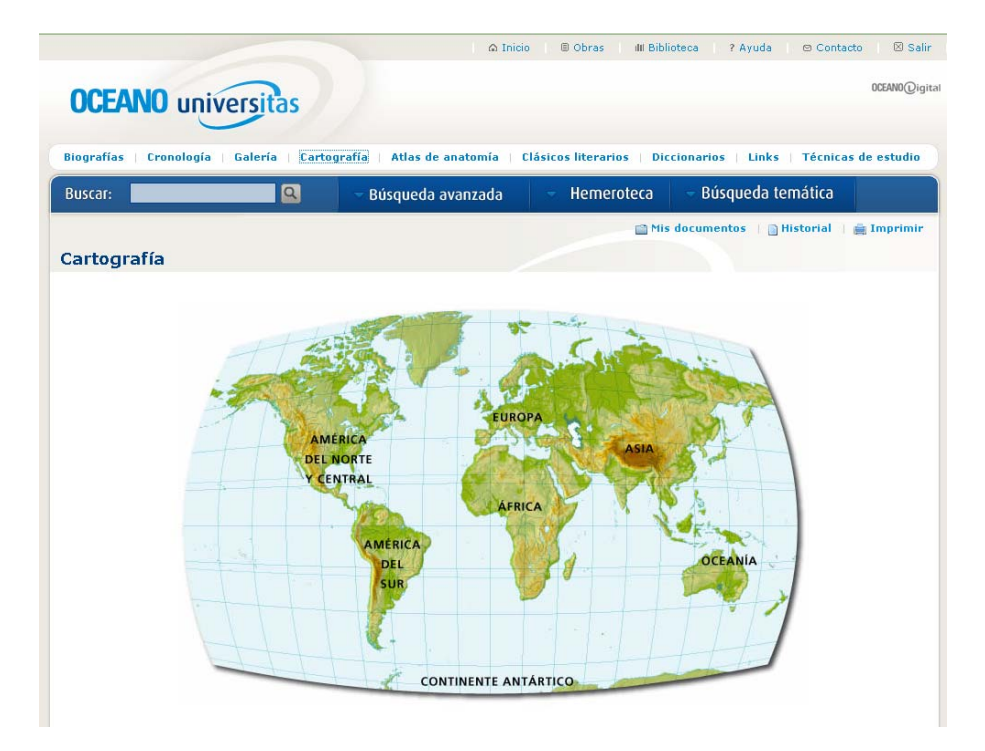

#### Ejemplos de búsqueda:

Pongamos que buscamos un mapa de la República Dominicana:

 Clicaremos sobre el continente que nos interese, en este caso América del Norte y Central. A continuación, seleccionaremos, en el árbol temático, la opción "Antillas" y pulsaremos la tecla "intro". Escogeremos entre los resultados obtenidos.

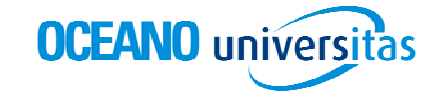

# **GUIA DE USO**

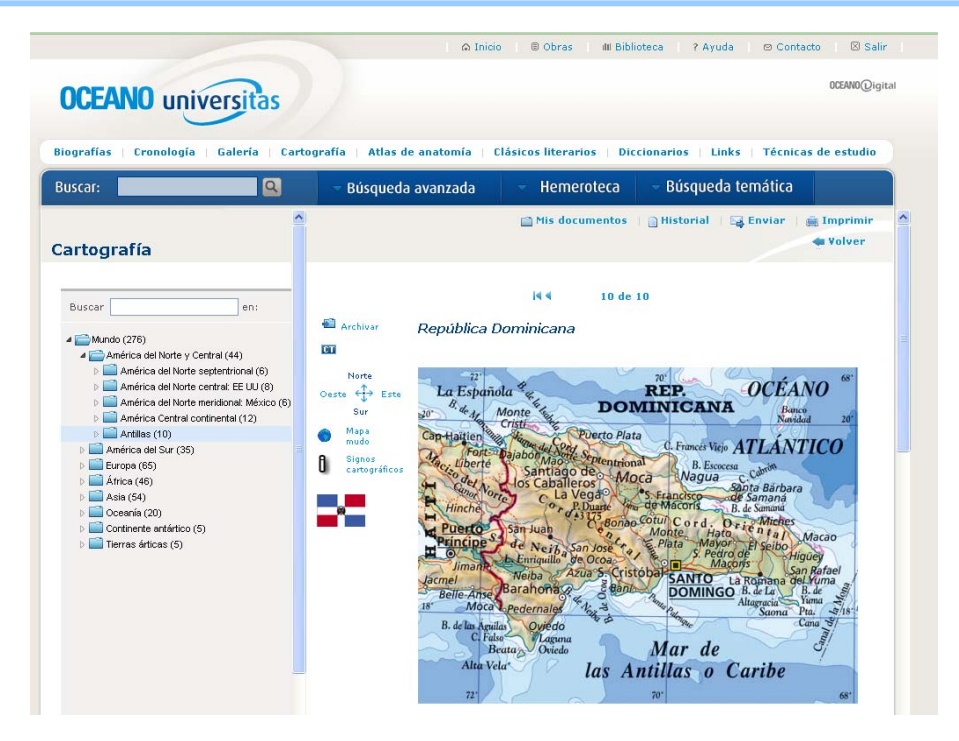

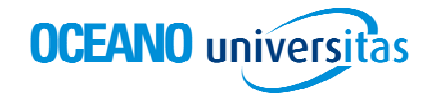

## Atlas de anatomía

Proporciona esquemas de todas las partes del cuerpo humano.

Para visualizar el esquema que nos interesa, navegamos por las ramas del árbol a través del símbolo + hasta localizarlo, o bien tecleamos el término o términos objeto de nuestra búsqueda en el cajetín correspondiente. Así obtendremos una página de resultados según los criterios de búsqueda seleccionados.

Cada documento contiene una serie de términos relacionados. Se trata de términos que complementan la información de nuestra búsqueda. Si clicamos sobre cada uno de ellos, el sistema nos conducirá a otra página de resultados con los documentos que corresponden a esta nueva búsqueda del término relacionado.

#### Ejemplos de búsqueda:

Para buscar información acerca de la clavícula, podemos hacerlo de tres maneras:

- A través del árbol temático, clicando sobre la carpeta *Aparato locomotor* y luego sobre la carpeta *Sistema óseo*. A partir de aquí seleccionaremos la carpeta de la parte del cuerpo que nos interese, en este caso: *Huesos del miembro superior*.
- Introduciendo "clavícula" en el cajetín superior.
- Introduciendo "clavícula" en el cajetín superior y acotando la búsqueda a través del árbol temático, clicando sobre la carpeta *Aparato locomotor*, luego sobre la carpeta *Sistema óseo* y a continuación sobre la carpeta de la parte del cuerpo que nos interese, en este caso: *Huesos del miembro superior*.

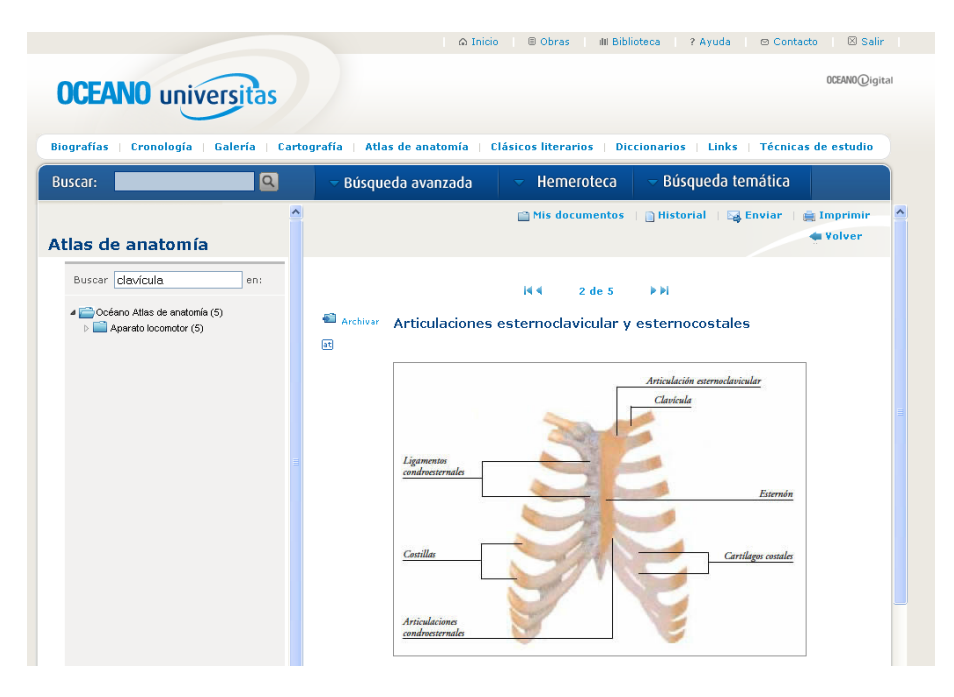

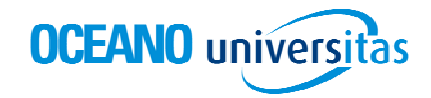

## Para más información

A través de los iconos de la parte superior derecha de la pantalla podemos acceder a diferentes servicios suplementarios.

**Ayuda:** Explicación estructurada y detallada de todas las posibilidades de Océano Medicina y Salud

**Contactar:** Para cualquier duda, sugerencia. Acceso directo al servicio de atención al cliente.

**Biblioteca:** Acceso al catálogo de la biblioteca para consultar obras de su fondo que tratan el término buscado.